## **Optical Flares Installation:**

Once you have downloaded the product from the download area, you should have 2 things:

- a. The Optical Flares Plug-in Folder for your operating system (Windows or Mac)
- b. Tutorial Content Folder

## **INSTALLATION:**

## **STEP 1.** Move the ENTIRE "Optical Flares" folder into your After Effects Plug-in directory:

Windows:

C:\Program Files\Adobe\Adobe After Effects CS4\Support Files\Plug-ins\

OS X:

/Applications/Adobe After Effects CS4/Plug-ins/

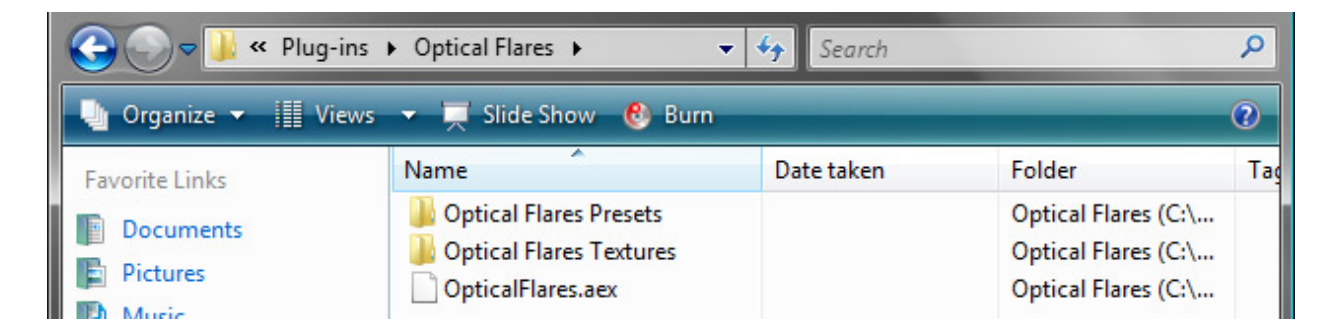

Inside the optical Flares folder should be 3 items, the presets, textures and the plug-in. It is important that these files stay in this directory structure at all times.

\*Optical Flares Presets do not go inside the standard After Effects Presets Folder.

## STEP 2. We need to generate your License for Optical Flares to work properly:

- 1. Star After Effects and create a new composition, then apply Optical Flares to a solid layer
- 2. After Effects will prompt you with a Hardware Fingerprint like this:

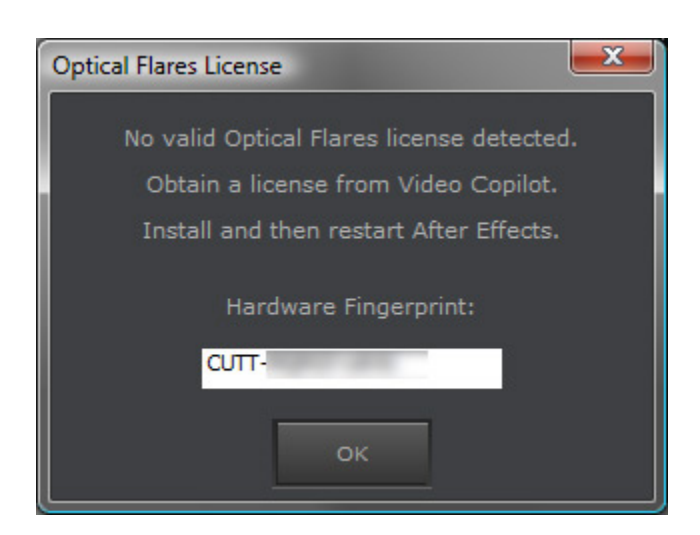

- 3. Then Log-in to the download area again and type in the Hardware Fingerprint to create your license
- 4. Download the License file and move it into the Optical Flares folder next to the Plug-in like below
- 5. Restart After Effects and Optical Flares is ready to use!

|                                                                                |                                                                                                    |            |                                                                                          | x   |
|--------------------------------------------------------------------------------|----------------------------------------------------------------------------------------------------|------------|------------------------------------------------------------------------------------------|-----|
| 🚱 💬 🛡 📕 « Plug-ins 🕨 Optical Flares 🕨 🗢 🍫 Search                               |                                                                                                    |            |                                                                                          | 9   |
| 🌗 Organize 👻 🏢 Views 👻 🛒 Slide Show 🚷 Burn 🕐                                   |                                                                                                    |            |                                                                                          |     |
| Favorite Links                                                                 | Name                                                                                                    | Date taken | Folder                                                                                   | Tag |
| <ul> <li>Documents</li> <li>Pictures</li> <li>Music</li> <li>More »</li> </ul> | <ul> <li>Optical Flares Presets</li> <li>Optical Flares Textures</li> <li>OpticalFlares.aex</li> <li>OpticalFlaresLicense.lic</li> </ul> |            | Optical Flares (C:\<br>Optical Flares (C:\<br>Optical Flares (C:\<br>Optical Flares (C:\ |     |
| Folders •                                                                      | ×                                                                                                    |            |                                                                                          | Þ   |
| 4 items                                                                        |                                                                                                    |            |                                                                                          |     |